## 「惣菜管理士」企業一括受講申込方法(担当者)

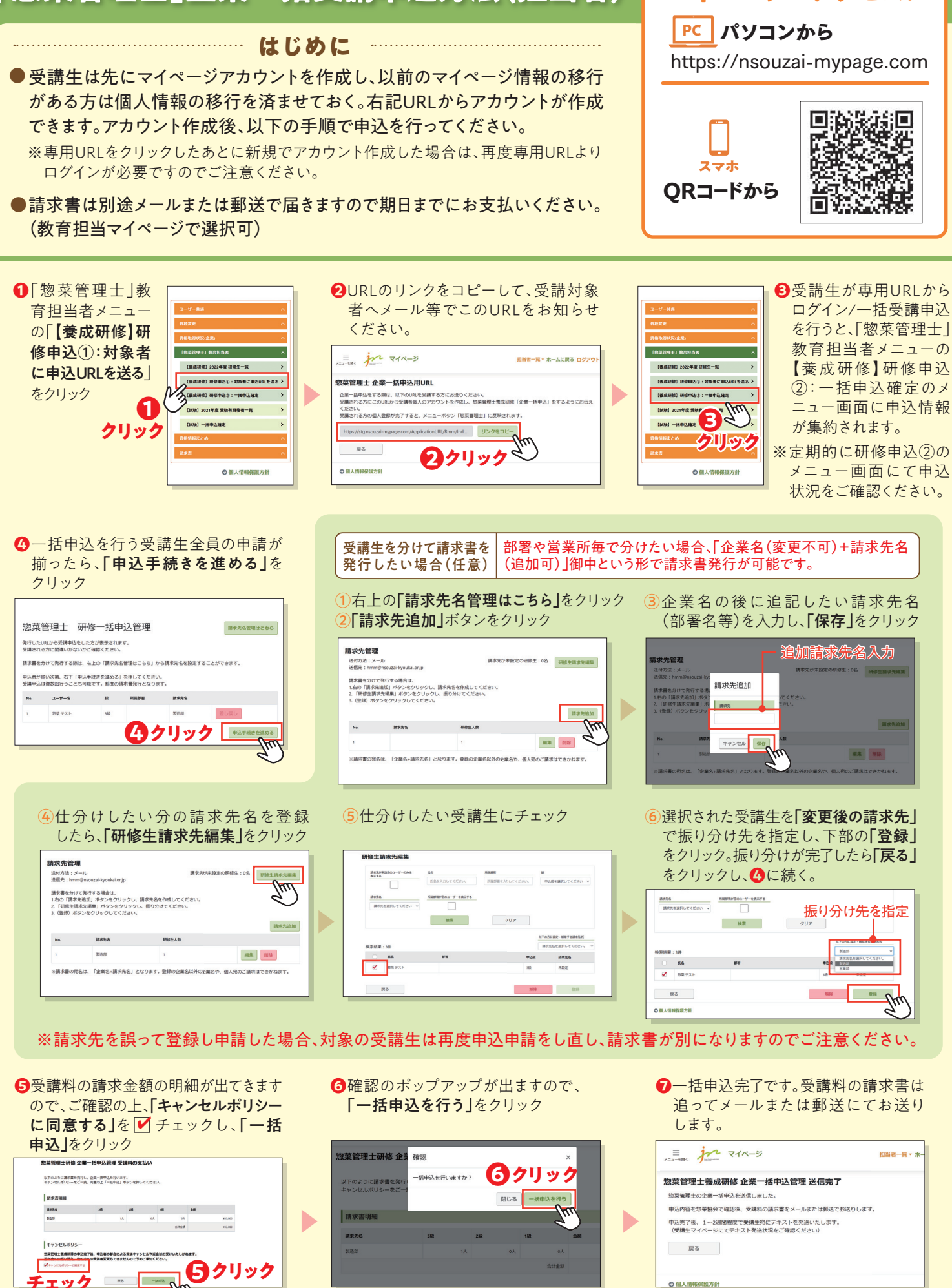

ご不明な点等はメールにてお問い合わせください。

Im

〇個人情報保護方針

マイページヘアクセス!